# エラーのトラブルシューティング:Unity Connection Speechviewでライセンスデータを取 得できませんでした

### 内容

<u>概要</u> <u>前提条件</u> <u>要件</u> <u>使用するコンポーネント</u> <u>ログ分析</u> <u>解決方法</u>

### 概要

このドキュメントでは、グラフィカルユーザインターフェイス(GUI)のCisco Unity Connection(CUC)バージョン12.5(1)に次のエラーメッセージが表示された場合に実行するアクシ ョンについて説明します。**ライセンスデータを取得できませんでした。詳細については、** Speechviewサービスの有効化/登録でCuSImSvr診断ログを確認してください。

### 前提条件

### 要件

次の項目に関する知識があることが推奨されます。

- Cisco Unity Connection.
- Cisco Speechview機能

### 使用するコンポーネント

このドキュメントの内容は、特定のソフトウェアやハードウェアのバージョンに限定されるもの ではありません。

このドキュメントの情報は、特定のラボ環境にあるデバイスに基づいて作成されました。このド キュメントで使用するすべてのデバイスは、初期(デフォルト)設定の状態から起動しています 。本稼働中のネットワークでは、各コマンドによって起こる可能性がある影響を十分確認してく ださい。

## ログ分析

表示されるエラーメッセージの状態から、問題をさらに調査するために**CuSImSvrログ**(RTMTの Connection Smart License Managerサーバ)を収集する必要があります。 19:19:03.395 |8060,,,CuSlmSvr,3,18-08-2020 INFO [SLM-12] com.cisco.unity.slm.common.SmartLicenseUtility#isSttEnabled - STT Enabled Status :1 19:19:03.395 |8060,,,CuSlmSvr,3,18-08-2020 DEBUG [SLM-12] com.cisco.unity.slm.dal.DbCrudOperationsImpl#get - Exceute Query : select sttdataacquired from vw\_elmlicensestatus 19:19:03.395 |8060,,,CuSlmSvr,3,18-08-2020 DEBUG [SLM-12] com.cisco.unity.slm.dal.DbHelper#getDbConnection - Getting DB connection for executing query 19:19:03.396 |8060,,,CuSlmSvr,3,18-08-2020 DEBUG [SLM-12] com.cisco.unity.slm.dal.DbHelper#executeQuery - Query executed succesfully 19:19:03.396 |8060,,,CuSlmSvr,3,18-08-2020 DEBUG [SLM-12] com.cisco.unity.slm.dal.DbHelper#closeResources - closeResources Statement : DbHelper 19:19:03.396 8060,,,CuslmSvr,3,18-08-2020 INFO [SLM-12] com.cisco.unity.slm.common.SmartLicenseUtility#isSttDataAcquired - STTDataAquired Status :0 19:19:03.396 |8060,,,CuSlmSvr,3,18-08-2020 DEBUG [SLM-12] com.cisco.unity.slm.dal.DbCrudOperationsImpl#get - Exceute Query : select count from UnityDirDb:vw\_LicenseStatusCount where tagname='LicSTTProSubscribersMax' 19:19:03.397 |8060,,,CuSlmSvr,3,18-08-2020 DEBUG [SLM-12] com.cisco.unity.slm.dal.DbHelper#getDbConnection - Getting DB connection for executing query 19:19:03.402 |8060,,,CuSlmSvr,3,18-08-2020 DEBUG [SLM-12] com.cisco.unity.slm.dal.DbHelper#executeQuery - Query executed succesfully 19:19:03.402 |8060,,,CuSlmSvr,3,18-08-2020 DEBUG [SLM-12] com.cisco.unity.slm.dal.DbHelper#closeResources - closeResources Statement : DbHelper 19:19:03.402 |8060,,,CuSlmSvr,3,18-08-2020 DEBUG [SLM-12] com.cisco.unity.slm.core.SmartLicenseManager#fetchThirdPartyKeys - Values of parameter passed in requestThirdPartyKeys method :: isLive :: true isComplianceRequired :: true thirdPartyKeysParamArr [ThirdPartyKeysParam [id=2017844434, keyId=0, name=VOUCHER\_CODE, value=regid.2017-04.com.cisco.CUC\_SpeechView,12.0\_946cef06-3332-4037-9bd3-e4705c2c7ebb, routing=NUANCE, action=GENERATE]] 19:19:03.403 |8060,,,CuSlmSvr,4,18-08-2020 DEBUG [SLM-12] com.cisco.nesla.plugin.DefaultCrypto#parseCertificate - getSubjectDN().getName: CN=Cisco Unity ,0=Cisco 19:19:03.403 8060,,,CuSlmSvr,4,18-08-2020 DEBUG [SLM-12] com.cisco.nesla.plugin.DefaultCrypto#parseCertificate - getSubjectDN().toString: CN=Cisco Unity Connection, SERIALNUMBER=4d47df04-ae89-4df6-bc15-d17c1a3f153f, O=Cisco 19:19:03.403 |8060,,,CuSlmSvr,3,18-08-2020 DEBUG [SLM-12] com.cisco.unity.slm.crypto.CustomCrypto#extractSubjectAlternativeNames - Entered extractSubjectAlternativeNames(null) 19:19:03.403 |8060,,,CuSlmSvr,3,18-08-2020 DEBUG [SLM-12] com.cisco.unity.slm.crypto.CustomCrypto#getSUDIList - Collection<List<?>> is null, exiting extractSubjectAlternativeNames 19:19:03.403 |8060,,,CuSlmSvr,3,18-08-2020 DEBUG [SLM-12] com.cisco.unity.slm.crypto.CustomCrypto#extractSubjectAlternativeNames - returning sudiList : [], exiting extractSubjectAlternativeNames(Collection<List<?>> 19:19:03.403 |8060,,,CuSlmSvr,3,18-08-2020 DEBUG [SLM-12] com.cisco.unity.slm.crypto.CustomCrypto#extractCertificateType - Entered extractCertificateType(subjectDnName = CN=Cisco Unity Connection, SERIALNUMBER=4d47df04-ae89-4df6-bc15-d17c1a3f153f, O=Cisco) 19:19:03.403 | 8060,,,CuSlmSvr,3,18-08-2020 INFO [SLM-12] com.cisco.unity.slm.crypto.CustomCrypto#extractCertificateType - Matched subjectDnName -CN=Cisco Unity Connection, SERIALNUMBER=4d47df04-ae89-4df6-bc15-d17c1a3f153f, O=Cisco, pattern1=CN=.\*SERIALNUMBER.\*, match1=true, pattern2=O=.\*SERIALNUMBER=.\*CN=.\*, match2=false, returning certificate = ID\_CERT 19:19:03.404 |8060,,,CuSlmSvr,4,18-08-2020 DEBUG [SLM-12] com.cisco.nesla.plugin.DefaultCrypto#parseCertificate - getSubjectDN().getName: CN=MMI Signer, O=Cisco 19:19:03.404 |8060,,,CuSlmSvr,4,18-08-2020 DEBUG [SLM-12] com.cisco.nesla.plugin.DefaultCrypto#parseCertificate - getSubjectDN().toString: CN=MMI Signer, O=Cisco

サーバがVOUCHER\_CODEを要求します。

19:19:03.417 |8060,,,CuSlmSvr,4,18-08-2020 DEBUG [SLM-12] com.cisco.nesla.plugin.EmbeddedGCHCommunication#sendSCHMessage - EmbeddedGCHCommunication [callHomeProps={devUrl=https://tools.cisco.com/its/service/oddce/services/DDCEService}, url=https://tools.cisco.com/its/service/oddce/services/DDCEService, transportMode=TransportCallHome, parentFactory=com.cisco.nesla.agent.SmartAgentFactory@158cfc5, transportCallHome, parentFactory=com.cisco.nesla.agent.SmartAgentFactory@158cfc5, transportCallHome, parentFactory=com.cisco.nesla.agent.SmartAgentFactory@158cfc5, transportCallHome, parentFactory=com.cisco.nesla.agent.SmartAgentFactory@158cfc5, transportCallHome, parentFactory=com.cisco.nesla.agent.SmartAgentFactory@158cfc5, transportCallHome, parentFactory=com.cisco.nesla.agent.SmartAgentFactory@158cfc5, transportCallHome, parentFactory=com.cisco.nesla.agent.SmartAgentFactory@158cfc5, transportCallHome, parentFactory=com.cisco.nesla.agent.SmartAgentFactory@158cfc5, transportCallHome, parentFactory=com.cisco.nesla.agent.SmartAgentFactory@158cfc5, transportCallHome, parentFactory=com.cisco.nesla.agent.SmartAgentFactory@158cfc5, transportCallHome, parentFactory=com.cisco.nesla.agent.SmartAgentFactory@158cfc5, transportCallHome, parentFactory=com.cisco.nesla.agent.SmartAgentFactory@158cfc5, transportCallHome, parentFactory@158cfc5, transportCallHome, parentFactory@158cfgchClient=com.callhome.service.CallHome@cb4b0, SA\_PROFILE=null, dualUrl=null] 19:19:03.417 |8060,,,CuSlmSvr,4,18-08-2020 DEBUG [SLM-12] com.cisco.nesla.plugin.EmbeddedGCHCommunication#sendSCHMessage - effective Authenticator URL: https://tools.cisco.com/its/service/oddce/services/DDCEService 19:19:03.417 | 8060,,,CuSlmSvr,6,18-08-2020 INFO [SLM-12] com.callhome.module.config\_manager.ProfileManager#resetProfileHttpAddr - reset http url Cisco-TAC-1 for profile https://tools.cisco.com/its/service/oddce/services/DDCEService 19:19:03.418 |8060,,,CuSlmSvr,6,18-08-2020 DEBUG [SLM-12] com.callhome.module.message\_processor.BaseMessage#setInternalReqData - Set request data: Session\_To = http://tools.cisco.com/neddce/services/DDCEService 19:19:03.422 |8060,,,CuSlmSvr,6,18-08-2020 DEBUG [SLM-12] com.callhome.module.message\_processor.BaseMessage#setInternalReqData - Set request data: Attachment\_Data = { "signature": { "type": "SHA-256", "value": "Pf9PO06+YzchhKnZ3Q0SMamccnS/FPcoRSTdhJNyJkr0EHeDm3bU3FzUqneuKZuw4vfP3nsGP00zwcY8tz OszcoK3JJDpi5y4wPm2IijLwGZSx0eQVatt7kXxbZ5PU25y4ZKY/egd1hANOn3E71cLAXAgmgNR5A2exxrgkLt5pHo1mAVTS aDGag0+YqKRXxOTTyJPs1pmeIj6z7ELwWlwBD4QQANYdFj+leHChq9figxcE1ftcXHn1dy2nWl9musbfZu9B+Vb/32kusoRq /uEuxn2YbBQ3wsjq5yLQM8iDNzF7vzcZC1JsgyO3qn3jxzRYPrfhTHr2LY6WGcRcJ37g=="},"credential":null,"requ est":"{\"header\":{\"version\":\"1.1\",\"locale\":\"en\_US.UTF-8\",\"sudi\":{\"suvi\":null,\"uuid\":\"0cd5739043bf4318aae467eacec7dbb9\",\"host\_identifier\":nu ll,\"mac\_address\":null,\"udi\_pid\":\"Cisco Unity  $\texttt{Connection}", \texttt{udi\_serial\_number}": \texttt{Connection}", \texttt{udi\_vid}": \texttt{null}, \texttt{timestamp} and \texttt{Connection}", \texttt{udi\_vid}": \texttt{null}, \texttt{timestamp} and \texttt{Connection}", \texttt{udi\_vid}": \texttt{null}, \texttt{timestamp} and \texttt{Connection}", \texttt{udi\_vid} and \texttt{udi\_vid} and \texttt{udi\_vid} and \texttt{udi} and \texttt{udi} a$ \":0,\"nonce\":\"7648446339161391345\",\"request\_type\":\"THIRD\_PARTY\_KEY\",\"agent\_actions\":nu ll,\"connect\_info\":null,\"product\_instance\_identifier\":\"4d47df04-ae89-4df6-bc15 $d17c1a3f153f\",\"id\_cert\_serial\_number\":\"16451298\",\"signing\_cert\_serial\_number\":\"3\"\},\"no"$ nce\":\"7648446339161391345\",\"request\_data\":\"{\\\"sudi\\\":{\\\"suvi\\\":null,\\\"uuid\\\":\ \"udi\_pid\\\":\\\"Cisco Unity Connection\\\",\\\"udi\_serial\_number\\\":\\\"0cd5739043bf4318aae467eacec\\\",\\\"udi\_vid\\\":nul

#### メッセージは、キーのフェッチ要求とともにCSSMに送信されます。

d17c1a3f153f\\\",\\\"compliance\_required\\\":true}\"}"}

19:19:03.417 |8060,,,CuSlmSvr,4,18-08-2020 DEBUG [SLM-12]

}],\\\"product\_instance\_identifier\\\":\\\"4d47df04-ae89-4df6-bc15-

com.cisco.nesla.plugin.EmbeddedGCHCommunication#sendSCHMessage - in sendMessage(),
resetProfileHttpAddr to: https://tools.cisco.com/its/service/oddce/services/DDCEService

17-04.com.cisco.CUC\_SpeechView,12.0\_946cef06-3332-4037-9bd3e4705c2c7ebb\\\",\\\"routing\\\":\\\"NUANCE\\\",\\\"action\\\":\\\"GENERATE\\\",\\\"key\_id\\\":0

\"udi\_pid\\\":\\\"Cisco Unity
Connection\\\",\\\"udi\_serial\_number\\\":\\\"0cd5739043bf4318aae467eacec\\\",\\\"udi\_vid\\\":nul
],\\\"timestamp\\\":1597792743402,\\\"nonce\\\":\\\"7648446339161391345\\\",\\\"live\\\":true,\
\\"data\\\":[{\\\"id\\\":2017844434,\\\"name\\\":\\\"VOUCHER\_CODE\\\",\\\"value\\\":\\\"regid.20

11,\"connect\_info\":null,\"product\_instance\_identifier\":\"4d47df04-ae89-4df6-bc15d17c1a3f153f\",\"id\_cert\_serial\_number\":\"16451298\",\"signing\_cert\_serial\_number\":\"3\"},\"no nce\":\"7648446339161391345\",\"request\_data\":\"{\\\"sudi\\\":{\\\"suvi\\\":null,\\\"uuid\\\":\ \\"0cd5739043bf4318aae467eacec7dbb9\\\",\\\"host\_identifier\\\":null,\\\"mac\_address\\\":null,\\

ll,\"mac\_address\":null,\"udi\_pid\":\"Cisco Unity Connection\",\"udi\_serial\_number\":\"0cd5739043bf4318aae467eacec\",\"udi\_vid\":null},\"timestamp \":0,\"nonce\":\"7648446339161391345\",\"request\_type\":\"THIRD\_PARTY\_KEY\",\"agent\_actions\":nu

est":"{\"header\":{\"version\":\"1.1\",\"locale\":\"en\_US.UTF-8\",\"sudi\":{\"suvi\":null,\"uuid\":\"0cd5739043bf4318aae467eacec7dbb9\",\"host\_identifier\":nu

19:19:03.417 |8060,,,CuSlmSvr,4,18-08-2020 DEBUG [SLM-12] com.cisco.nesla.agent.impl.MessageComposer#composeTPK - composedMesg: {"signature":{"type":"SHA-256","value":"Pf9PO06+YzchhKnZ3Q0SMamccnS/FPcoRSTdhJNyJkr0EHeDm3bU3FzUqneuKZuw4vfP3nsGP00zwcY8tz OszcoK3JJDpi5y4wPm2IijLwGZSx0eQVatt7kXxbZ5PU25y4ZKY/egd1hANOn3E7lcLAXAgmgNR5A2exxrgkLt5pHolmAVTS aDGag0+YqKRXxOTTyJPs1pmeIj6z7ELwWlwBD4QQANYdFj+leHChq9figxcE1ftcXHn1dy2nWl9musbfZu9B+Vb/32kusoRq /uEuxn2YbBQ3wsjq5yLQM8iDNzF7vzcZC1JsgyO3qn3jxzRYPrfhTHr2LY6WGcRcJ37g=="},"credential":null,"requ

1597792743384-1

19:19:04.790 |8056,,,CuSlmSvr,3,18-08-2020 DEBUG [com.retrogui.messageserver.common.OutboundMessageHandler:hashcode=564416:sessionId=29341551] com.retrogui.messageserver.common.OutboundMessageHandler#run - 29341551:Outgoing message size. Message id=s79970-1597791156498-12, size=684 bytes

19:19:04.789 8060,,,CuSlmSvr,3,com.cisco.unity.slm.core.SmartLicenseManager.fetchThirdPartyKeys(SmartLicense Manager.java:1206) 19:19:04.789 8060,,,CuSlmSvr,3,com.cisco.unity.slm.rpc.server.SlmRpcHandler.fetchThirdPartyKeys(SlmRpcHandle r.java:882) 19:19:04.789 |8060,,,CuSlmSvr,3,sun.reflect.NativeMethodAccessorImpl.invoke0(Native Method) 19:19:04.790 [8060,,,CuSlmSvr,3,sun.reflect.NativeMethodAccessorImpl.invoke(NativeMethodAccessorImpl.java:57)] 19:19:04.790 8060,,,CuSlmSvr,3,sun.reflect.DelegatingMethodAccessorImpl.invoke(DelegatingMethodAccessorImpl. java:43) 19:19:04.790 |8060,,,CuSlmSvr,3,java.lang.reflect.Method.invoke(Method.java:606) 19:19:04.790 8060,,,CuSlmSvr,3,com.retrogui.dualrpc.common.RpcWorker.processRpcCallMessage(RpcWorker.java:23 1) 19:19:04.790 |8060,,,CuSlmSvr,3,com.retrogui.dualrpc.common.RpcWorker.run(RpcWorker.java:75) 19:19:04.790 |8060,,,CuSlmSvr,3,18-08-2020 DEBUG [SLM-12] com.retrogui.dualrpc.common.RpcWorker#processRpcCallMessage - 29341551:Outbound message id=s79970-1597791156498-12 contains the rpc results for originating message id=c2383379-

19:19:04.789 |8060,,,CuSlmSvr,3,18-08-2020 ERROR [SLM-12] com.cisco.unity.slm.rpc.server.SlmRpcHandler#fetchThirdPartyKeys - Exception occured while fetching Third party key from Nesla - LicenseResponse status code: FAILED, message: Product Instance is not consuming this tag :

8060,,,CuSlmSvr,3,com.cisco.nesla.agent.impl.AsyncResponseProcessor.processTPK(AsyncResponsePro

8060,,,CuSlmSvr,3,com.cisco.nesla.agent.impl.AsyncRequestProcessor.sendTPK(AsyncRequestProcesso

8060,,,CuSlmSvr,3,com.cisco.nesla.agent.impl.SmartAgentImpl.requestThirdPartyKeys(SmartAgentImp

#### エラーが表示されます

19:19:04.789

r.java:427) 19:19:04.789

1.java:1221)

cessor.java:676) 19:19:04.789

19:19:04.741 |8060,,,CuSlmSvr,6,18-08-2020 DEBUG [SLM-12] com.callhome.module.message\_processor.BaseMessage#processResponseMessage - Process response message

#### 応答が処理されます

1},\\\"timestamp\\\":1597792743402,\\\"nonce\\\":\\\"7648446339161391345\\\",\\\"live\\\":true,\ \\"data\\\":[{\\\"id\\\":2017844434,\\\"name\\":\\\"VOUCHER\_CODE\\\",\\\"value\\\":\\\"regid.20 17-04.com.cisco.CUC\_SpeechView,12.0\_946cef06-3332-4037-9bd3e4705c2c7ebb\\\",\\\"routing\\\":\\\"NUANCE\\\",\\\"action\\\":\\\"GENERATE\\\",\\\"key\_id\\\":0 }],\\\"product\_instance\_identifier\\\":\\\"4d47df04-ae89-4df6-bc15d17c1a3f153f\\\",\\\"compliance\_required\\\":true}\\"}"} 19:19:03.422 |8060,,,CuSlmSvr,6,18-08-2020 INFO [SLM-12] com.callhome.module.data.statistics.StatisticsMgr#updateSLStatistics - update Smart Lincense Statistics Data 19:19:03.429 |8060,,,CuSlmSvr,6,18-08-2020 INFO [SLM-12] com.callhome.module.message\_processor.BaseMessage#makeAmlBlockAttachment - create attachment for smart\_licensing\_data with type inline 19:10:22.430 |2334,,,CuSlmSvr,3,18-08-2020 DEBUG [SLM-11] com.cisco.unity.slm.core.SmartLicenseManager#requestLicenses - License Usage corresponding to CUC\_SpeechView is 0 19:10:22.430 |2334,,,CuSlmSvr,4,18-08-2020 DEBUG [SLM-11] com.cisco.nesla.agent.impl.SmartAgentImpl#requestEntitlement - enter requestEntitlement() 19:10:22.430 |2334,,,CuSlmSvr,4,18-08-2020 DEBUG [SLM-11] com.cisco.nesla.agent.impl.SmartAgentImpl#requestEntitlement - entitlementTag: regid.2017-04.com.cisco.CUC\_SpeechView,12.0\_946cef06-3332-4037-9bd3-e4705c2c7ebb 19:10:22.430 |2334,,,CuSlmSvr,4,18-08-2020 DEBUG [SLM-11] com.cisco.nesla.agent.impl.SmartAgentImpl#requestEntitlement - count: 0 19:10:22.430 |2334,,,CuSlmSvr,4,18-08-2020 DEBUG [SLM-11] com.cisco.nesla.agent.impl.SmartAgentImpl#releaseEntitlement - enter releaseEntitlement() 19:10:22.430 |2334,,,CuSlmSvr,4,18-08-2020 DEBUG [SLM-11] com.cisco.nesla.agent.impl.SmartAgentImpl#releaseEntitlement - entitlementTag: regid.2017-04.com.cisco.CUC\_SpeechView,12.0\_946cef06-3332-4037-9bd3-e4705c2c7ebb 19:10:22.430 | 2334,,,CuSlmSvr,4,18-08-2020 DEBUG [SLM-11] com.cisco.nesla.agent.impl.AsyncRequestProcessor#sendAUTH - queue auth message, status: true 19:10:22.430 |2334,,,CuSlmSvr,4,18-08-2020 DEBUG [SLM-11] com.cisco.nesla.agent.impl.SmartAgentImpl#releaseEntitlement - exit requestEntitlement()

# 解決方法

通常、サテライト内のCUCサーバに新しいトークンを発行して、サーバ全体を再登録することで、「Failed to fetch License Data」**エラーを回避できます。** 

次に、次の手順を試し、その後さらにテストします。

サービスクラ**スでボイスメッセージのSpeechView**トランシ**ョンを有効にします**。サービスクラス のメンバーは、ユーザメッセージにアクセスするように設定されたIMAPクライアントを使用して 、ボイスメッセージの文字変換を表示できます。

手順:

ステップ1:Cisco Unity Connection Administrationで、[Class of Service]を展開し、[Class of Service]を選択します。

ステップ2:[Search Class of Service(サービスクラスの検索)]ページで、SpeechViewトランス クリプションを有効にするサービスクラスを選択するか、新しいサービスクラスを作成して[**Add** New(新規追加)]を選択します。

ステップ3:[Edit Class of Service(サービスクラスの編**集)]ページの[Licensing Features(ライセン** スの機能)]セクションで、[Use Standard SpeechView Transcription Service(標準音声テキスト変 換サービスを使用する)]オプションを選択します。同様に、[SpeechView Pro文字変換サービスの 使用]オプションを選択してプロの文字変換を有効にできます。

ステップ4:トランスクリプションサービスセクションで該当するオプションを選択し、[Save]を 選択します。(各フィールドの詳細については、[ヘルプ] > [このページ]を参照してください)。

前の手順を実行した後に表示されるエラーメッセージが消え、Speechviewサービスの登録を続行 できます。